## ふくしまポータル・行政手続サービス 操作ガイド

# 令和7年2月 福島県人事委員会

(目 次)

利用登録…………1

受験申込時の操作方法については、後日、掲載予定です。

#### 1 利用登録

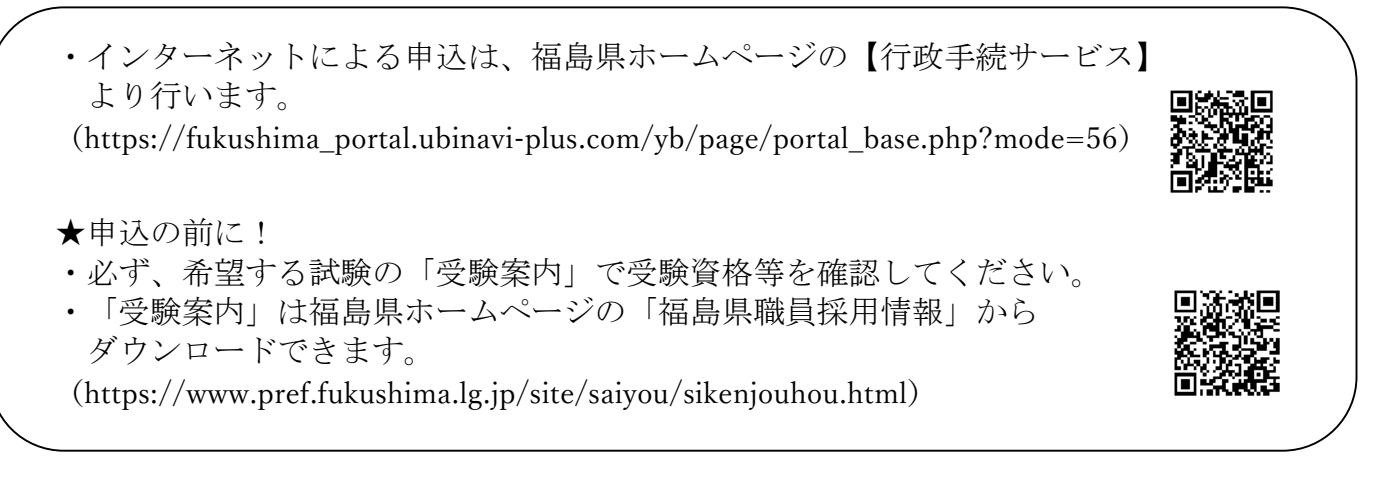

 福島県ホームページの【行政手続サービス】にアクセスします。 (https://fukushima\_portal.ubinavi-plus.com/yb/page/portal\_base.php?mode=56)

| 않 ホーム<br>〇 6知6번                                                        | ♀ お知らせ                                                                   | お知らせ一覧                             |
|------------------------------------------------------------------------|--------------------------------------------------------------------------|------------------------------------|
| ▲ 申請する                                                                 | お知らせはありません。                                                              |                                    |
| <ul> <li>○ 中間のJLAISE</li> <li>○ 利用者情報照会 ∨</li> <li>⑦ よくある質問</li> </ul> | 申請する         申請言に必要事項を入力し、自         う           申請書に必要事項を入力し、自         う | 申請状況照会<br>過去に行った申請の受付状況を<br>確認します。 |
|                                                                        | 過去の申請を再利用                                                                | 他の自治体へ申請する 👩                       |

(2)「新規登録」をクリックします。

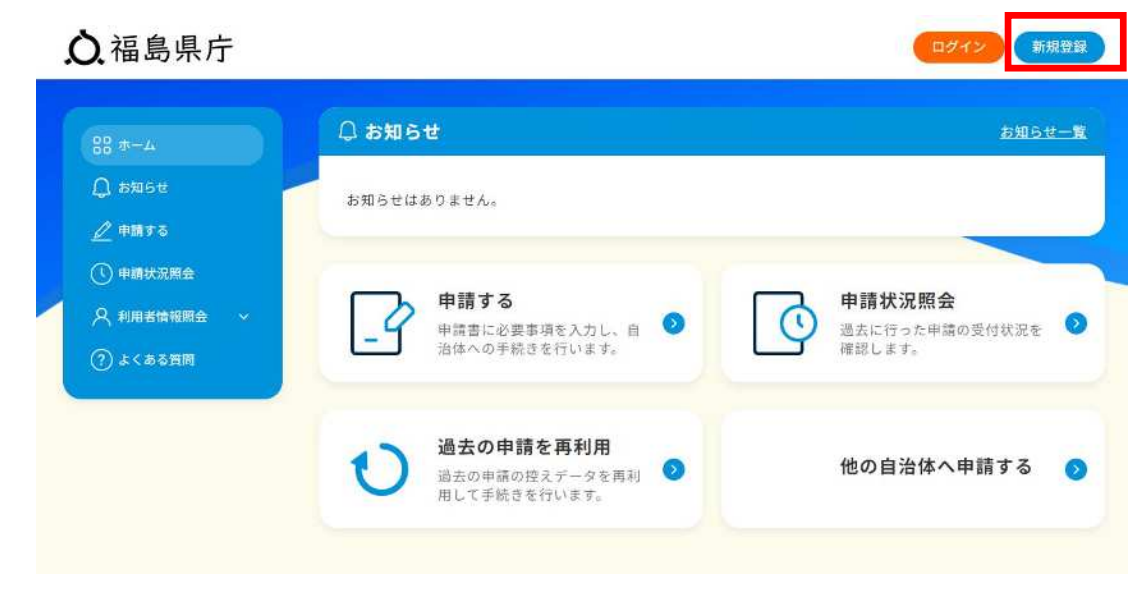

| 本サ・        | ービスでは、福島県が運営する         | ふくしまオ  | ペータル」 に        | 登録されたア  | カウント情報 |
|------------|------------------------|--------|----------------|---------|--------|
| と利)<br>ます。 | 用して、本サービスのアカウント        | 豆螺、ロク  | イン認証、          | 中前消報の人  | 刀桶助を打い |
| ۲.         | くしまポータルのアカウントを利        | 」用」ボタン | を押して           | ふくしまポー  | タル」にログ |
| イン         | すると、本サービスへのアカウン        | ト情報の提  | 供の許可を          | 求められます  | ので、説明事 |
| 項を         | ご確認のうえ「同意する」を押し        | 、てください | \ <sub>0</sub> |         |        |
| ※ふ<br>※要   | くしまポータルを利用していても<br>です。 | 、本サービ  | スの利用か          | 初めての場合  | は新規登録が |
| ※既(        | に情報提供に同意済の場合、再度        | の同意は求  | えめられませ         | ho      |        |
| *3.        | くしまポータルのアカウントをお        | 持ちでない  | 、場合、リン         | ク先の画面で  | ふくしまポー |
| タル(        | の新規登録を行った後、本サーヒ        | スのアカウ  | <b>ン</b> トの新規  | 1登録を行って | ください。  |
|            |                        |        |                |         |        |
|            | - Si C                 | くしまポー  | タルの            |         |        |

※行政手続サービスを利用するにあたり、「ふくしまポータル」のアカウント作成 (新規登録)が必要となります。

④「新規登録」をクリックします。

#### ふくしまポータル

### ログイン / 新規登録

メールアドレス

パスワード

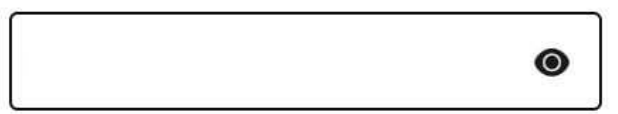

パスワードをお忘れの方はこちら

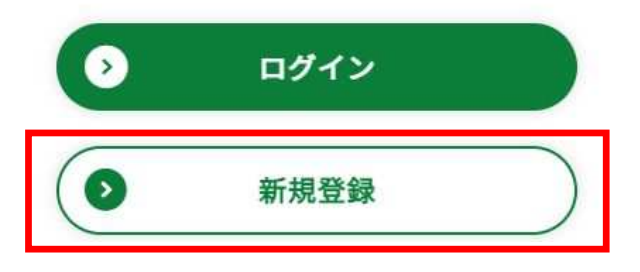

⑤ メールアドレスを入力し、「確認コードを送信する」をクリックします。

| ふくしまポータル                  |
|---------------------------|
| アカウントを新規登録する              |
| 1 - 2 - 3                 |
| 使用するメールアドレスを入力してくださ<br>い。 |
| メールアドレス                   |
|                           |
| ▶ 確認コードを送信する              |
| ▶ 確認コードを送信する              |

| -   | - 101 | 22.0 | 03  | -    | internet in | <br>       | -   |
|-----|-------|------|-----|------|-------------|------------|-----|
| 27  |       | -902 | 300 | 100  | 111         | <br>- A -  | 1   |
| 201 |       |      | 2.8 | - e- | - T-        | <br>- 34 - | ~ e |

⑥メールアドレスに届く確認コードを入力し、「次へ」をクリックします。

ふくしまポータル

アカウントを新規登録する

| (1) - 2 | 3 |
|---------|---|
|         |   |

確認コードはinfo@fportal.pref.fukushima.lg.jpより届きます。 確認コードが届かない場合は、迷惑メールフ ォルダをご確認いただくか、設定の見直しを お願いいたします。

メールアドレス

| 次へ | 770 |
|----|-----|

⑦ パスワードとニックネームを入力し、サービス利用規約を確認したうえで、「規約に 同意します」にチェックをし、「次へ」をクリックします。

| 1- | 2-3 |
|----|-----|

アカウントを新規登録する

パスワードを入力してください。

メールアドレス

| パスワード                                            | ۵                                     |                                      |
|--------------------------------------------------|---------------------------------------|--------------------------------------|
| パスワード(確認用)                                       |                                       |                                      |
| ※ パスワードは、8~16文<br>字、英大文字、数字(0~9<br>してください。記号は使用で | (字の半角英数字とし、英小文)のすべての種類を含めて入力<br>きません。 |                                      |
| <b>ニックネーム</b><br>例 : ふくしまたろう                     |                                       |                                      |
| 規約を確認の上、同<br>ら、チェックをつけ<br>サービス利用規約               | 同意いただけました<br>けてください。                  | 必ず「サービス利用規約」<br>確認後に、チェックして<<br>ださい。 |
| 規約に                                              | 同意します                                 |                                      |
|                                                  |                                       |                                      |

新規登録を中止する

⑧ 「同意する」をクリックします。

#### サービスを利用する

「サービス行政手続サービス」が、次の情報に対するアクセス許可をリクエストしています。

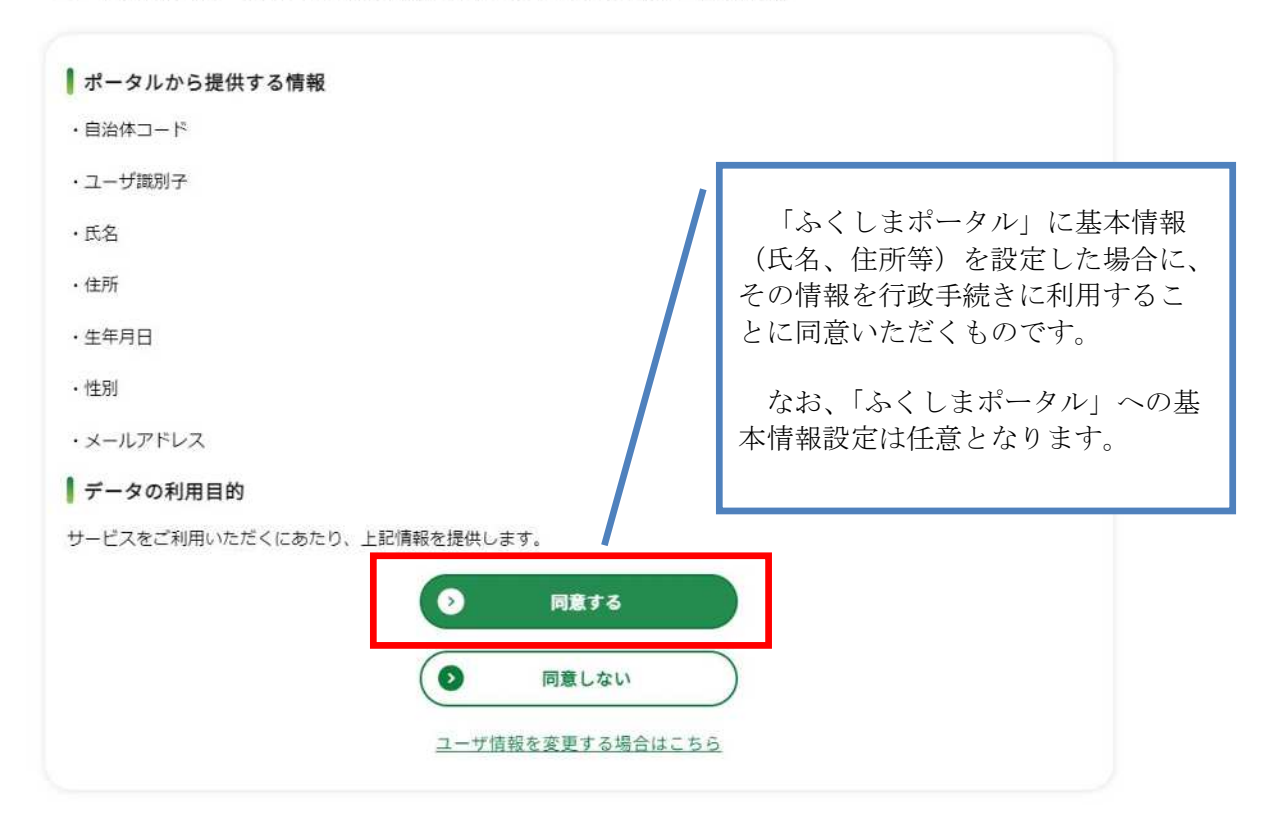

⑨ 「サービスを使う」をクリックします

| ┃ ポータルから提 | 供する情報                           |  |
|-----------|---------------------------------|--|
| ・自治体コード   |                                 |  |
| ・ユーザ識別子   |                                 |  |
| ・氏名       |                                 |  |
| ・住所       | $\bigcirc$                      |  |
| ・生年月日     | $\sim$                          |  |
| ・性別       | 「サービス行政手続サービス」との サービス連携が完了しました! |  |
| ・メールアドレス  | ● サービスを使う                       |  |
| ┃ データの利用  |                                 |  |
| サービスをご利用  | ● サービス一覧に戻る                     |  |
|           | () 同意する                         |  |
|           |                                 |  |
|           | 「同意しない」                         |  |

10 メールアドレスを確認し、「送信」をクリックします。

<image><image><section-header><section-header><section-header><complex-block><complex-block>

① 利用登録完了です。

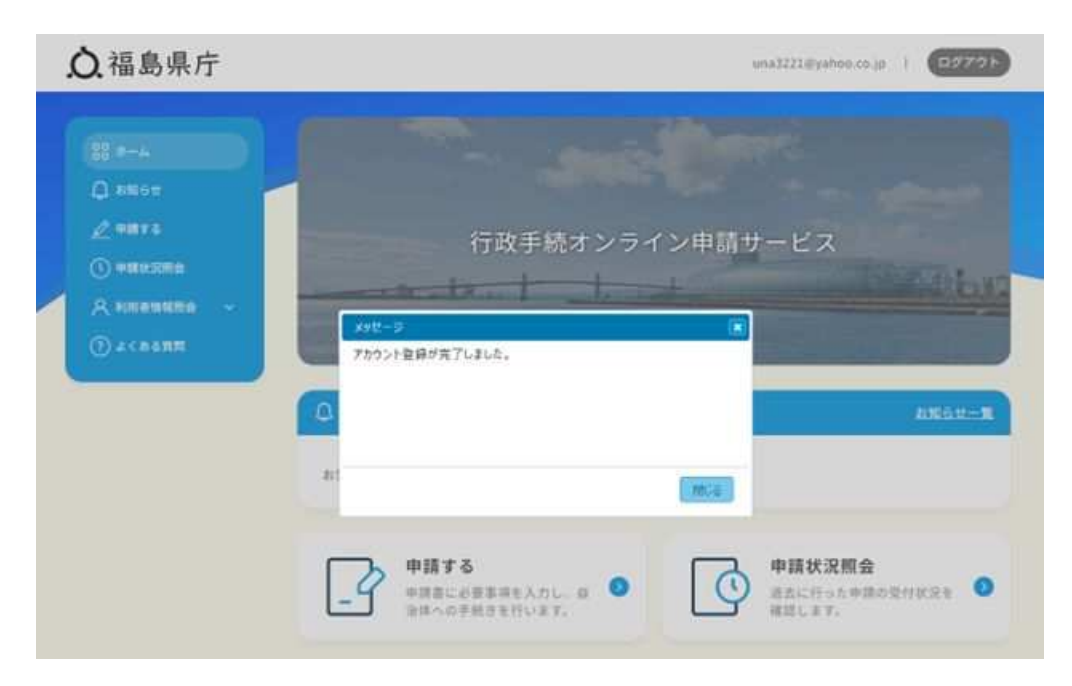